## View Package Documentation

対応 NYSOL バージョン: Ver. 1.2, 2.0

revise history: October 6, 2014 : first release

2014 年 10 月 6 日 Copyright ⓒ2014 by NYSOL CORPORATION

# 目次

| 第1章 | はじめに                                                | 5  |
|-----|-----------------------------------------------------|----|
| 1.1 | 概要                                                  | 6  |
| 1.2 | インストール                                              | 7  |
| 第2章 | 視覚化コマンド                                             | 9  |
| 2.1 | msankey.rb sankey ダイアグラムの描画                         | 10 |
| 2.2 | mpie.rb <b>円グラフの</b> 描画                             | 12 |
| 2.3 | mbar.rb 棒グラフの描画.................................... | 17 |
| 2.4 | mgv.rb Graphviz 用グラフデータ (.dot) の作成                  | 22 |
| 2.5 | mdtree.rb PMML による決定木モデルの描画                         | 27 |

第1章

はじめに

## 1.1 概要

本「View(眺)」パッケージは、複数のデータ視覚化用コマンドから構成されている。視覚化とは、データをグラフ やチャートとして描画することをいい、データを概観したり、資料に掲載したりする際には重要な役割を果たす。

本パッケージには、円グラフを描画する mpie.rb コマンド、Sankey ダイアグラム(流量グラフ)を描画する msankey.rb コマンド、グラフデータを汎用的な形式に変換する mgv.rb コマンドが含まれている。

## 1.2 インストール

本パッケージは全て nysol パッケージに含まれている。 nysol パッケージをインストールすれば必要なソフトウェア は全てインストールされる。詳しくは nysol パッケージのインストールの説明 (http://www.nysol.jp/install) を 参照のこと。

第2章

視覚化コマンド

## 2.1 msankey.rb sankey ダイアグラムの描画

Sankey ダイアグラムとは,閉路のない有向グラフ (DAG:Directed Acyclic Graph)を視覚化する手法の一つで,枝の重みとして定義される流量が接点間でどのような割合で流れていくかを直感的に理解することができ,送電ネットワークの視覚化などに利用される.

内部では、D3 ライブラリ (Data-Driven Documents) で作成された視覚化アプリケーション sankey diagram (http://bost.ocks.org/mike/sankey/) を利用している。

入力データとしては,表2.1に示されるような枝を節点ペアとその値を一行で示した CSV データである。

出力は sankey ダイアグラムを組み込んだ単体の html ファイルで、インターネットへの接続がなくてもブラウザが あれば描画できる (2.1)。グラフの向きは左から右の方向で、コマンドパラメータ f=で指定した 1 番目の項目が左、2 番目の項目が右に対応する。色のついたバーが節点に対応し、接点間を結ぶ帯が枝に対応する。節点の出力位置の決定 には interval relaxztion 法が用いられている。詳細はオリジナルの URL(上述) を参照のこと。経験的には 5 節点 × 水平位置 10 箇所 = 50 節点ともなると、描画に非常に時間を要する。

なお、本コマンドを利用するためには、nysol/mcmd ライブラリの他に json ライブラリが必要となる。

| 表 2.1 | 入力  |
|-------|-----|
| データ   | (閉路 |
| のない   | 有向グ |
| ラフ)   |     |

| node1 | node2 | val |
|-------|-------|-----|
| a     | b     | 1   |
| a     | с     | 2   |
| a     | d     | 1   |
| b     | с     | 3   |
| b     | d     | 3   |
| с     | f     | 1   |
| с     | е     | 4   |
| d     | е     | 1   |
| е     | f     | 3   |

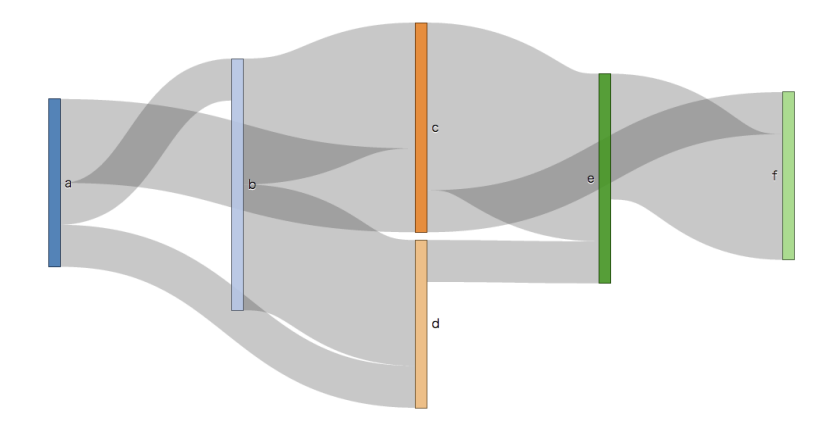

図 2.1 sankey ダイアグラム

#### 2.1.1 書式

msankey [i=] f= v= [o=] [t=] [T=] [--help]

| i=   | :枝データファイル                  |
|------|----------------------------|
| f=   | : 枝データ上の 2 つの節点項目名         |
| v=   | :枝の重み項目名                   |
| o=   | : 出力ファイル (HTML ファイル)       |
| t=   | :タイトル文字列                   |
| -Т   | : ワークディレクトリ (default:/tmp) |
| help | :ヘルプの表示                    |

#### 2.1.2 利用例

#### 例 1: 基本例

前節の解説で用いてる例。

\$ more dat1.csv node1,node2,val a,b,1 a,c,2 a,d,1 b,c,3 b,d,3 c,f,1 c,e,4 d,e,1 e,f,3 \$ msankey.rb i=dat1.csv f=node1,node2 v=val o=output.html \$ head output.html <!DOCTYPE html> <html class="ocks-org do-not-copy"> <meta charset="utf-8"> <!--<title>Sankey Diagram</title> --> <title></title> <style>

## 2.2 mpie.rb 円グラフの描画

円グラフを描画するコマンドである。x 軸・y 軸に展開する属性項目を指定することで、1 次元もしくは 2 次元の円 グラフ行列を描画することができる。グラフは単独の HTML ファイルとして出力されるので、一般的なブラウザで表 示が可能である。

入力データには、表 2.2 のような CSV を用いる。円グラフを構成する扇となる項目を構成要素項目といい、f=パラ メータで指定する。x 軸・y 軸に展開する属性項目は k=パラメータで指定する。k=パラメータで1項目を指定すると1 次元の(x 軸に展開された)円グラフ行列が、2項目を指定すると2次元の(x 軸・y 軸に展開された)円グラフ行列が 描画される。k=パラメータを省略した場合は、1個の円グラフが描画される。

なお円グラフの描画には、内部的に JavaScript ライブラリ D3.js(Data-Driven Documents)を使用している。D3.js の詳細は公式ページ(http://d3js.org/)を参照のこと。

また本コマンドを利用するためには、nysol/mcmd ライブラリが必要となる。

| Pref | Age | Population |
|------|-----|------------|
| 奈良   | 10  | 310504     |
| 奈良   | 20  | 552339     |
| 奈良   | 30  | 259034     |
| 奈良   | 40  | 450818     |
| 奈良   | 50  | 1231572    |
| 奈良   | 60  | 1215966    |
| 奈良   | 70  | 641667     |
| 北海道  | 10  | 310504     |
| 北海道  | 20  | 252339     |
| 北海道  | 30  | 859034     |
| 北海道  | 40  | 150818     |
| 北海道  | 50  | 9231572    |
| 北海道  | 60  | 4215966    |
| 北海道  | 70  | 341667     |

#### 表 2.2 都道府県と年代別の個体数

#### 2.2.1 書式

mpie.rb [i=] f= v= [o=] [k=] [title=] [pr=] [cc=] [--help]

i= 入力データファイル名(CSV 形式)

f= 構成要素項目名を指定する。

データに null が含まれる場合は無視する。

- v= 構成比項目(円グラフの円弧の長さを決定する項目)を指定する。 データに null が含まれる場合は0として扱う。
- 先頭の0は無視する。数字以外の場合はエラーとなる。
- o= 出力ファイル名(HTML ファイル)
- k= x 軸・y 軸に展開する属性項目名を2つ以内で指定する。
   省略した場合は円グラフを1つ作成する。
   項目を1つ指定した場合は1次元の円グラフ行列を、
   項目を2つ指定した場合は2次元の円グラフ行列を作成する。
- title= グラフのタイトル文字列を指定する。
- pr= 円グラフの半径を指定する (デフォルトは 160)。
- cc= 1行に表示する円グラフの最大数を指定する(デフォルトは5)。 1次元の円グラフ行列のときのみ指定できる。
- --help ヘルプの表示

なお mpie.rb コマンドには、f=パラメータや k=パラメータで指定した項目を自動的に並べ替える機能はない。グラフに表示したい順に、あらかじめ並べ替えておく必要がある。

2.2.2 利用例

例 1: 円グラフを1つ描画する

dat1.csv ファイルの Age を構成要素項目に、Population を構成比項目として円グラフを1つ描画する。

\$ more dat1.csv Age,Population 10,310504 20,552339 30,259034.5555 40,0450818 50,1231572 60,1215966 70,641667 \$ mpie.rb i=dat1.csv v=Population f=Age o=result1.html #END# mpie.rb i=dat1.csv v=Population f=Age o=result1.html;

以下の円グラフが描画される。

ブラウザで表示した円グラフにマウスカーソルを置くと、構成要素項目とその構成比がポップアップで表示される。 グラフはマウスによるドラッグ操作で移動することができ、またマウスのスクロール操作によって拡大縮小もできる。

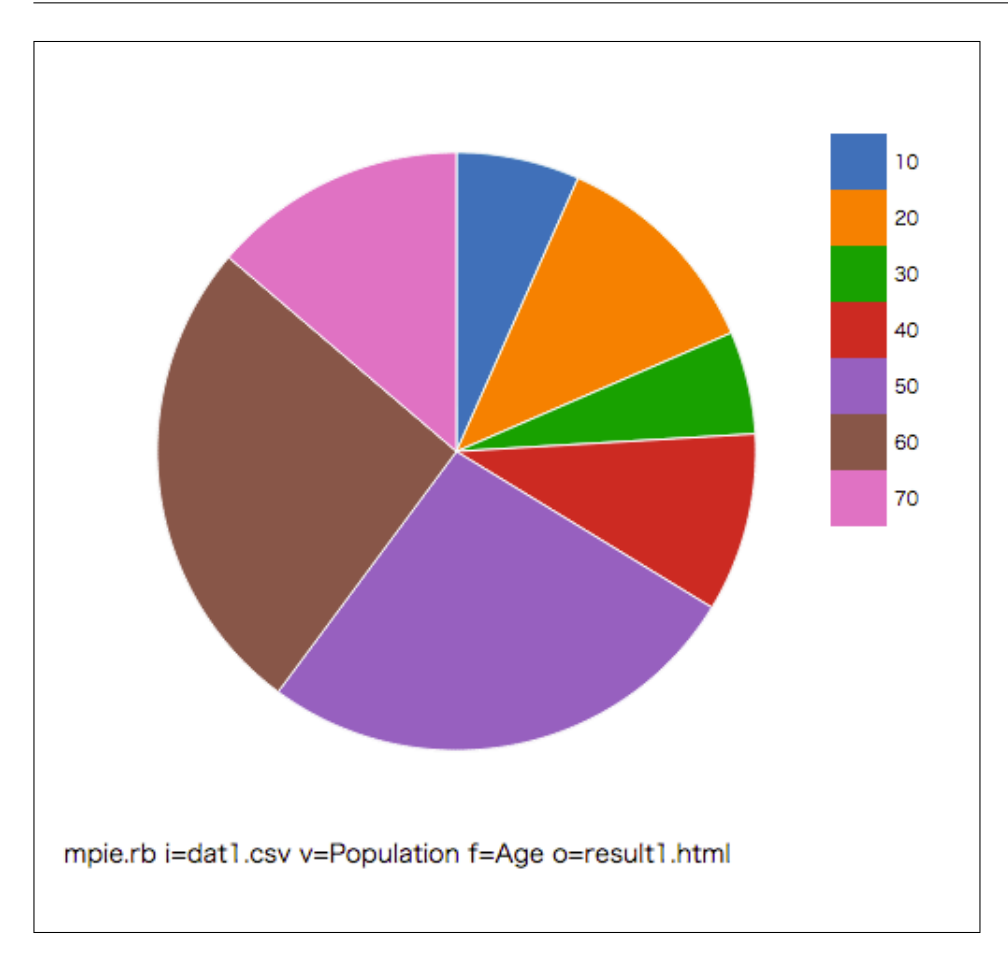

#### 例 2:1 次元の円グラフ行列を描画する

dat2.csv ファイルの Age を構成要素項目に、Population を構成比項目として円グラフを描画する。k=パラメータ に Pref 項目を指定しているので、Pref 項目の値を x 軸(横方向)に展開した1次元の円グラフ行列が描画される。 title=パラメータでグラフのタイトルも指定している。

\$ more dat2.csv Pref, Age, Population 奈良,10,310504 奈良,20,552339 奈良,30,259034 奈良,40,450818 奈良,50,1231572 奈良,60,1215966 奈良,70,641667 北海道,10,310504 北海道,20,252339 北海道,30,859034 北海道,40,150818 北海道,50,9231572 北海道,60,4215966 北海道,70,341667 \$ mpie.rb i=dat2.csv k=Pref v=Population f=Age o=result2.html title=奈良と北海道の年代ごとの人口 #END# mpie.rb i=dat2.csv k=Pref v=Population f=Age o=result2.html title=奈良と北海道の年代ごとの人口;

以下の円グラフ行列が描画される。

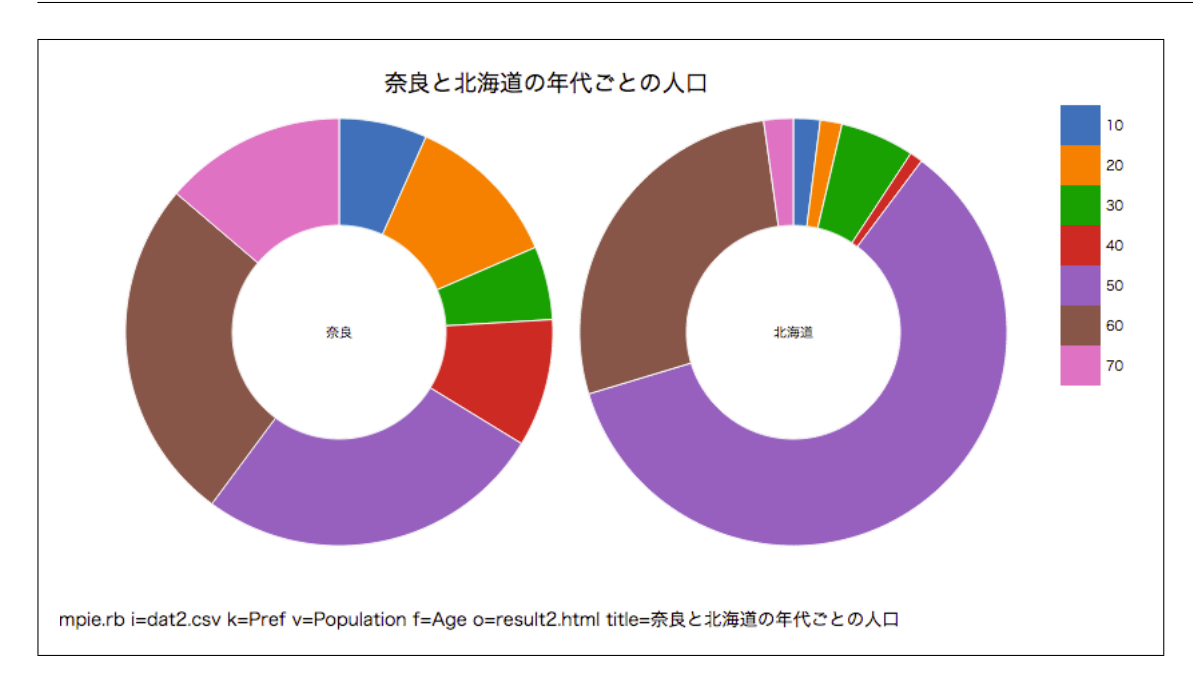

#### 例 3:2 次元の円グラフ行列を描画する

dat3.csv ファイルのテーマパーク名を構成要素項目、Number を構成比項目とし、pr=パラメータに半径 100 を指 定して円グラフを描画する。k=パラメータに Gender と Age 項目を指定しているので、Gender 項目の値を x 軸(横方 向)に、Age 項目の値を y 軸(縦方向)に展開した 2 次元の円グラフ行列が描画される。

\$ more dat3.csv Gender,Age,テーマパーク名,Number 男性,30,JFJ,59 男性,30,HE敷,180 男性,40,Fズニ,200 男性,40,Fズニ,200 男性,40,HE敷,10 男性,50,Fズニ,110 男性,50,JFJ,40 女性,30,HE敷,100 女性,30,Fズニ,80 女性,30,Fズニ,80 女性,30,Fズニ,90 女性,40,Fズニ,90 女性,40,Fズニ,99 女性,50,Fズニ,99 女性,50,Fズニ,99 女性,50,HE敷,110 \$ mpie.rb i=dat3.csv k=Gender,Age v=Number f=テーマパーク名 o=result3.html title=性別と年代ごとのテーマパーク訪問回 pr=100 #END# mpie.rb i=dat3.csv k=Gender,Age v=Number f=テーマパーク名 o=result3.html title=性別と年代ごとのテーマパーク訪問回 pr=100;

以下の円グラフ行列が描画される。

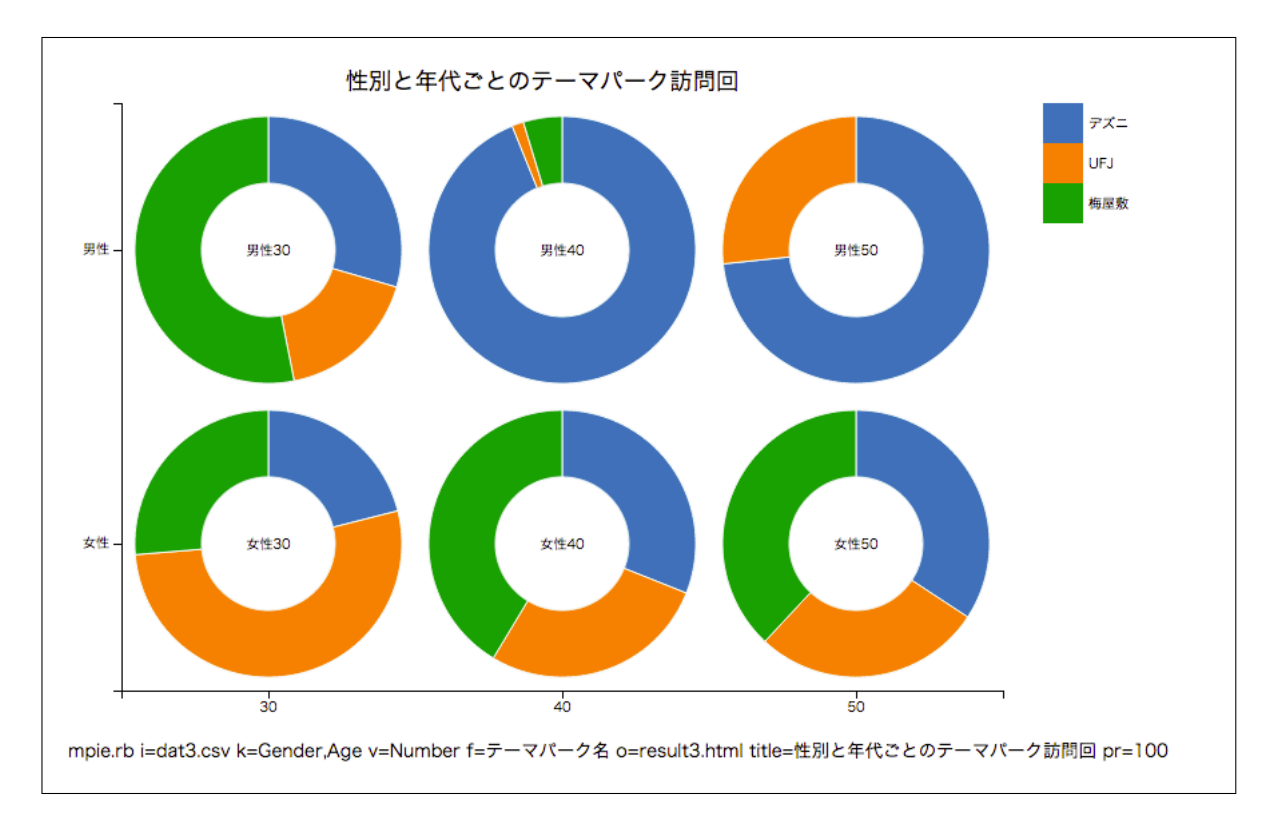

16

## 2.3 mbar.rb 棒グラフの描画

棒グラフを描画するコマンドである。x 軸・y 軸に展開する属性項目を指定することで、1 次元もしくは 2 次元の棒 グラフ行列を描画することができる。グラフは単独の HTML ファイルとして出力されるので、一般的なブラウザで表 示が可能である。

入力データには、表 2.3 のような CSV を用いる。棒グラフを構成する項目を構成要素項目といい、f=パラメータで 指定する。x 軸・y 軸に展開する属性項目は k=パラメータで指定する。k=パラメータで1項目を指定すると1次元の (x 軸に展開された)棒グラフ行列が、2項目を指定すると2次元の(x 軸・y 軸に展開された)棒グラフ行列が描画さ れる。k=パラメータを省略した場合は、1個の棒グラフが描画される。

なお棒グラフの描画には、内部的に JavaScript ライブラリ D3.js(Data-Driven Documents)を使用している。D3.js の詳細は公式ページ(http://d3js.org/)を参照のこと。

また本コマンドを利用するためには、nysol/mcmd ライブラリが必要となる。

| Pref | Age | Population |
|------|-----|------------|
| 奈良   | 10  | 310504     |
| 奈良   | 20  | 552339     |
| 奈良   | 30  | 259034     |
| 奈良   | 40  | 450818     |
| 奈良   | 50  | 1231572    |
| 奈良   | 60  | 1215966    |
| 奈良   | 70  | 641667     |
| 北海道  | 10  | 310504     |
| 北海道  | 20  | 252339     |
| 北海道  | 30  | 859034     |
| 北海道  | 40  | 150818     |
| 北海道  | 50  | 9231572    |
| 北海道  | 60  | 4215966    |
| 北海道  | 70  | 341667     |

#### 表 2.3 都道府県と年代別の個体数

#### 2.3.1 書式

mbar.rb [i=] f= v= [o=] [k=] [title=] [width=] [height=] [cc=] [--help]

| i=      | 入力データファイル名(CSV 形式)                          |
|---------|---------------------------------------------|
| f=      | 構成要素項目名を指定する。                               |
|         | データに null が含まれる場合は無視する。                     |
| v=      | 構成量項目(棒グラフの高さを決定する項目)を指定する。                 |
|         | データに null が含まれる場合は 0 として扱う。                 |
|         | マイナス、小数点に対応している。                            |
|         | 先頭の0は無視する。数字以外の場合はエラーとなる。                   |
| o=      | 出力ファイル名(HTML ファイル)                          |
| k=      | x 軸・y 軸に展開する属性項目名を2つ以内で指定する。                |
|         | 省略した場合は棒グラフを1つ作成する。                         |
|         | 項目を1つ指定した場合は1次元の棒グラフ行列を、                    |
|         | 項目を $2$ つ指定した場合は $2$ 次元の棒グラフ行列を作成する。        |
| title=  | グラフのタイトル文字列を指定する。                           |
| width=  | 棒グラフ用描画枠の横幅を指定する(デフォルトは 250、1 つの棒グラフは 600)。 |
| height= | 棒グラフ用描画枠の縦幅を指定する(デフォルトは 250、1 つの棒グラフは 400)。 |
| cc=     | 1 行に表示する棒グラフの最大数を指定する (デフォルトは 5)。           |
|         | 1次元の棒グラフ行列のときのみ指定できる。                       |
| help    | ヘルプの表示                                      |
|         |                                             |

なお mbar.rb コマンドには、f=パラメータや k=パラメータで指定した項目を自動的に並べ替える機能はない。グラフに表示したい順に、あらかじめ並べ替えておく必要がある。

#### 2.3.2 利用例

例1: 棒グラフを1つ描画する

dat1.csv ファイルの Age を構成要素項目に、Population を構成量項目として棒グラフを1つ描画する。

| <pre>\$ more dat1.csv</pre>                                            |
|------------------------------------------------------------------------|
| Age, Population                                                        |
| 10,310504                                                              |
| 20,552339                                                              |
| 30,259034.5555                                                         |
| 40,0450818                                                             |
| 50,1231572                                                             |
| 60,1215966                                                             |
| 70,641667                                                              |
| <pre>\$ mbar.rb i=dat1.csv v=Population f=Age o=result1.html</pre>     |
| <pre>#END# mbar.rb i=dat1.csv v=Population f=Age o=result1.html;</pre> |

以下の棒グラフが描画される。

ブラウザで表示した棒グラフにマウスカーソルを置くと、構成要素項目とその構成量がポップアップで表示される。 グラフはマウスによるドラッグ操作で移動することができ、またマウスのスクロール操作によって拡大縮小もできる。

 $\mathbf{18}$ 

#### 2.3 mbar.rb 棒グラフの描画

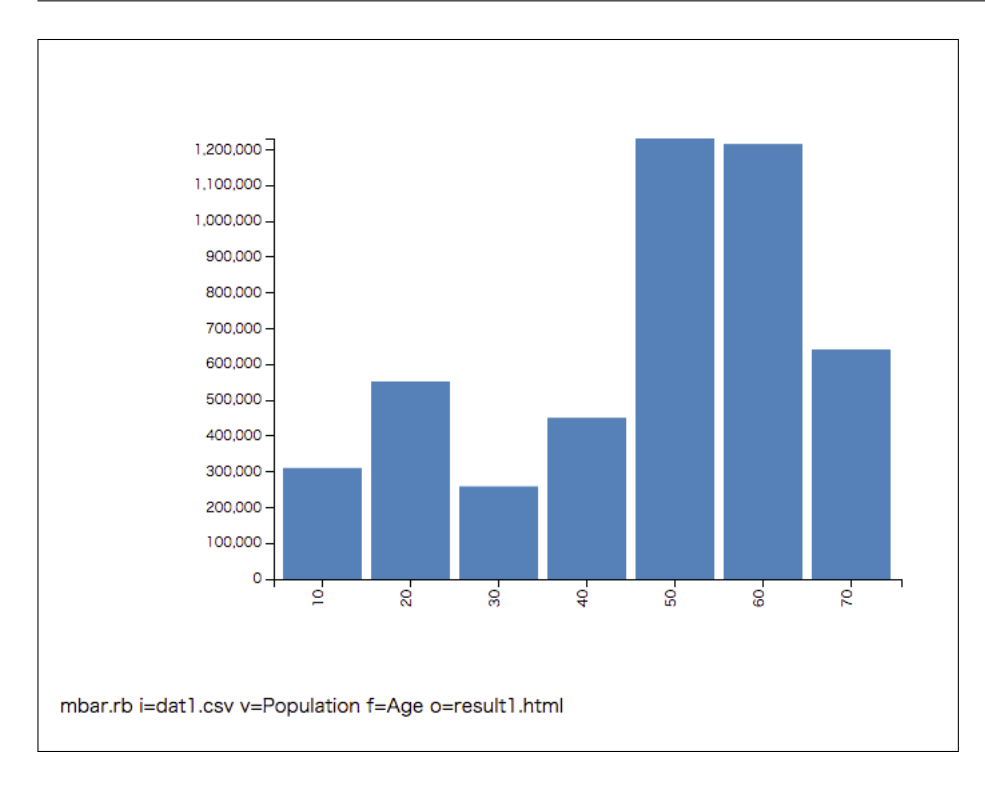

#### 例 2:1 次元の棒グラフ行列を描画する

dat2.csv ファイルの Age を構成要素項目に、Population を構成量項目として棒グラフを描画する。k=パラメータ に Pref 項目を指定しているので、Pref 項目の値を x 軸(横方向)に展開した1次元の棒グラフ行列が描画される。 title=パラメータでグラフのタイトルも指定している。

| <pre>\$ more dat2.csv</pre>                                                  |
|------------------------------------------------------------------------------|
| Pref,Age,Population                                                          |
| 奈良,10,310504                                                                 |
| 奈良,20,552339                                                                 |
| 奈良,30,259034                                                                 |
| 奈良,40,450818                                                                 |
| 奈良,50,1231572                                                                |
| 奈良,60,1215966                                                                |
| 奈良,70,641667                                                                 |
| 北海道,10,310504                                                                |
| 北海道,20,252339                                                                |
| 北海道,30,859034                                                                |
| 北海道,40,150818                                                                |
| 北海道,50,9231572                                                               |
| 北海道,60,4215966                                                               |
| 北海道,70,341667                                                                |
| <pre>\$ mbar.rb i=dat2.csv k=Pref v=Population f=Age o=result2.html</pre>    |
| title=奈良と北海道の年代ごとの人口                                                         |
| <pre>#END# mbar.rb i=dat2.csv k=Pref v=Population f=Age o=result2.html</pre> |
| title=奈良と北海道の年代ごとの人口;                                                        |

以下の棒グラフ行列が描画される。

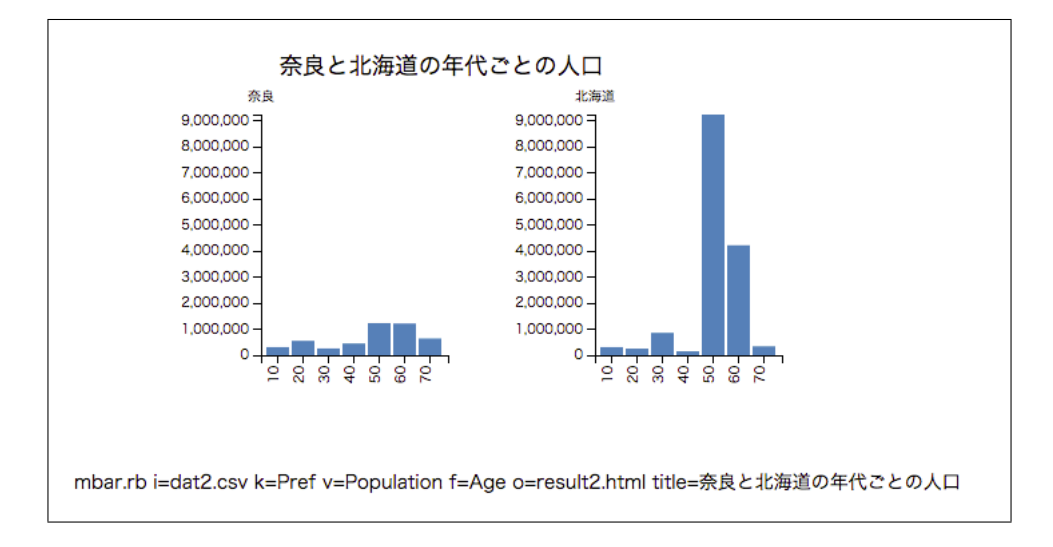

例 3:2 次元の棒グラフ行列を描画する

dat3.csv ファイルのテーマパーク名を構成要素項目、Number を構成量項目とし、width=に幅 200、height=に高 さ 150 を指定して、棒グラフを描画する。k=パラメータに Gender と Age 項目を指定しているので、Gender 項目の値 を x 軸(横方向)に、Age 項目の値を y 軸(縦方向)に展開した 2 次元の棒グラフ行列が描画される。

\$ more dat3.csv Gender,Age,テーマパーク名,Number 男性,30,デズニ,100 男性,30,UFJ,59 男性,30,梅屋敷,180 男性,40,デズニ,200 男性,40,UFJ,3 男性,40,梅屋敷,10 男性,50,デズニ,110 男性,50,UFJ,40 女性,30,梅屋敷,100 女性,30,デズニ,80 女性,30,UFJ,200 女性,40,デズニ,90 女性,40,UFJ,80 女性,40,梅屋敷,120 女性,50,デズニ,99 女性,50,UFJ,80 女性,50,梅屋敷,110 \$ mbar.rb i=dat3.csv k=Gender,Age v=Number f=テーマパーク名 o=result3.html title=性別と年代ごとのテーマパーク訪問回 width=200 height=150 #END# ./bin/mbar.rb i=dat3.csv k=Gender,Age v=Number f=テーマパーク名 o=result3.html title=性別と年代ごとのテーマパーク訪問回 width=200 height=150;

以下の棒グラフ行列が描画される。

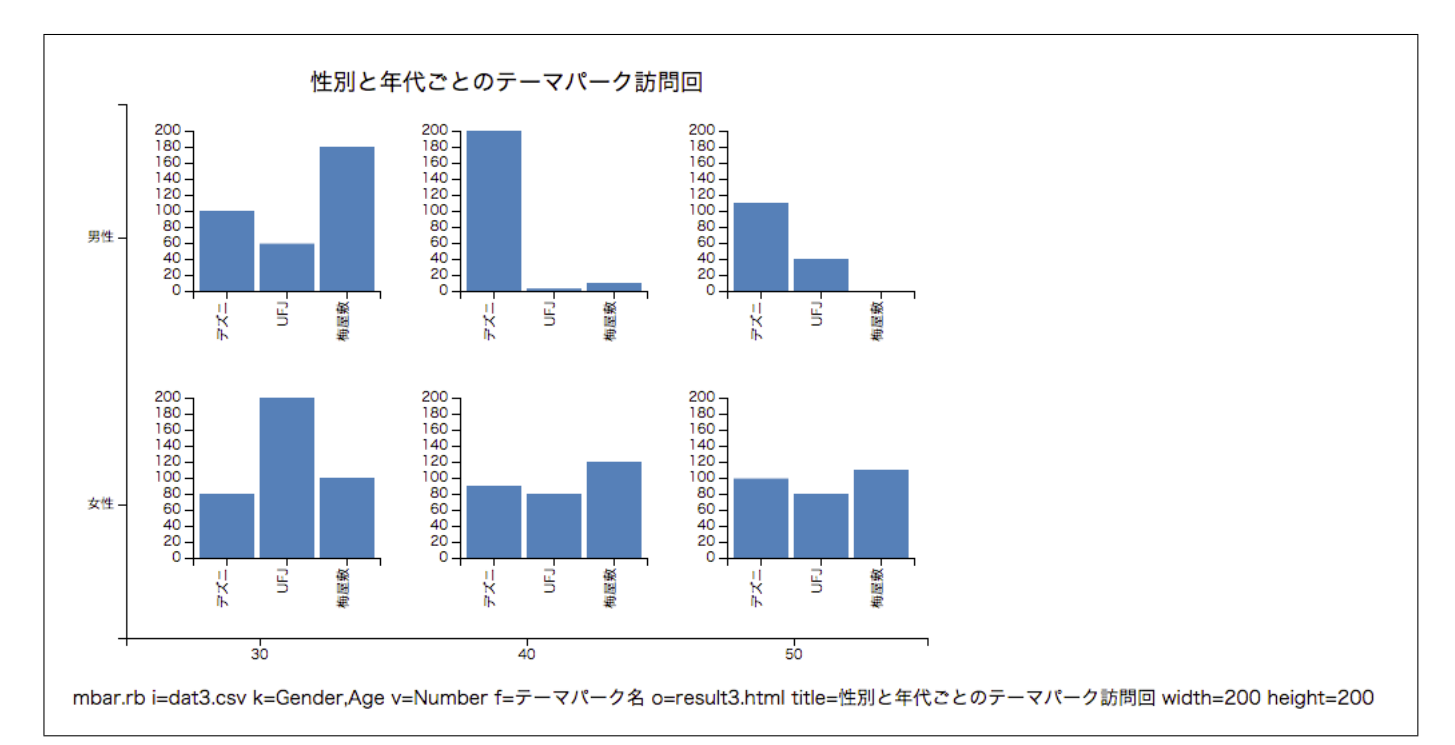

## 2.4 mgv.rb Graphviz 用グラフデータ (.dot) の作成

CSV 形式のグラフデータを、Graphviz が読み込める.dot 形式に変換する。

Take パッケージに含まれる mpolishing コマンド等では、グラフの入出力に CSV 形式を用いている。グラフを資料 に掲載したり、グラフの規模や密度を目視するには、グラフを視覚化(画像として描画)する必要がある。

.dot 形式に変換することで、Graphviz (http://www.graphviz.org)のほか Gephi (http://www.gephi.org) などグラフ視覚化ソフトウェアに読み込ませることが可能となる。

ただし、Graphviz は比較的小規模なグラフの描画を目的としているため、頂点数が数百~数千となると描画時間の 面で実用的でなくなる。大規模グラフの操作・描画にあたっては Gephiの使用を推奨する。

#### 2.4.1 書式

mgv.rb [ni=] [nf=] [nv=] [nr=] [-nl] ei= ef= [ev=] [er=] [-el] [-d] [o=] [--help]

| ni= : | 頂点集合フ | ァイル名 |
|-------|-------|------|
|-------|-------|------|

- nf= : 頂点 ID 項目名
- nv= : 頂点属性 (頂点の大きさ) 項目名
- nr= : グラフ描画時のノードの拡大率。1 から 10 までの実数値を指定できる。デフォルト値は 3
- -nl : nv=で指定した値をノードの名称に加える
- ei= : 枝集合ファイル名
- ef= :開始頂点 ID 項目名, 終了頂点 ID 項目名
- ev= : 枝属性 (枝の太さ) 項目名
- er= . グラフ描画時のエッジの拡大率。1から 20までの実数値を指定できる。デフォルト値は 10
- -el : ev=で指定した値をエッジの横に表示する
- -d : 有向グラフとみなすとき指定する
- o= : 出力ファイル名 (.dot ファイル)
- --help : ヘルプの表示

入力するグラフデータは、ei=パラメータで指定する枝集合の CSV のみでかまわない。頂点にも属性(大きさ)を 与えたい場合は、ni=パラメータを用いて頂点集合の CSV を指定することができる。

CSV 形式のグラフデータ例

1行が1本の枝を表し、枝は開始頂点と終了頂点の2項目で表されている。

| node1,node2 |  |
|-------------|--|
| Α,Β         |  |
| B,C         |  |
| C,A         |  |
| C,D         |  |
| E,D         |  |

.dot 形式のグラフデータ例

頂点に関する情報と、枝に関する情報からなる。

```
digraph G {
   edge [dir=none]
        n0 [label="A" height=0.5 width=0.75]
n1 [label="B" height=0.5 width=0.75]
n2 [label="C" height=0.5 width=0.75]
n3 [label="D" height=0.5 width=0.75]
n4 [label="E" height=0.5 width=0.75]
```

```
n0 -> n1 [style="setlinewidth(1.0)"]
n1 -> n2 [style="setlinewidth(1.0)"]
n2 -> n0 [style="setlinewidth(1.0)"]
n2 -> n3 [style="setlinewidth(1.0)"]
n4 -> n3 [style="setlinewidth(1.0)"]
}
```

Graphviz による描画例

Graphviz の GUI から対話的に読み込むことができるほか、Graphviz と一緒にインストールされる dot コマンドを 使用して画像ファイル (.png ファイル) に直接変換することもできる。視覚化したグラフを図 2.2 に示す。

\$ dot -Tpng rsl1.dot > rsl1.png \$ open rsl1.png

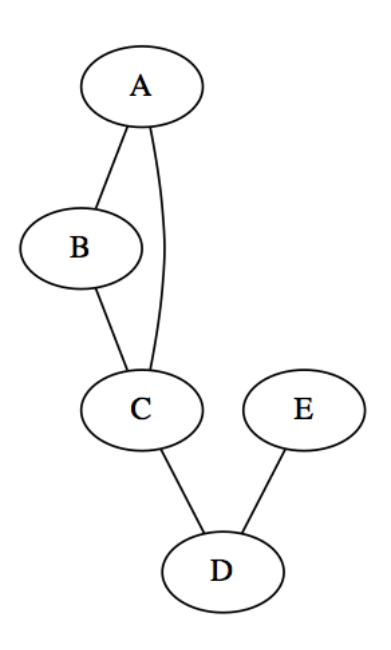

図 2.2 Graphviz による描画例

#### 2.4.2 利用例

#### 例 1: 基本例

開始頂点と終了頂点からなる枝集合ファイルのみを与える。

| <pre>\$ more edge1.csv</pre>                                |
|-------------------------------------------------------------|
| node1,node2                                                 |
| А,В                                                         |
| B,C                                                         |
| C, A                                                        |
| C,D                                                         |
| E,D                                                         |
| <pre>\$ mgv.rb ei=edge1.csv ef=node1,node2 o=rsl1.dot</pre> |
|                                                             |

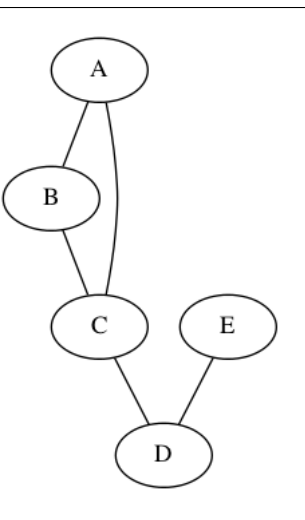

例 2: 枝に属性(太さ)を指定する例

ev=パラメータで val 項目を属性 (太さ) として指定している。同時に-el オプションを付けることで、属性値もグ ラフに描画される。

\$ more edge2.csv node1,node2,val A,B,10 B,C,20 C,A,30 C,D,40 E,D,20 \$ mgv.rb ei=edge2.csv ef=node1,node2 ev=val -el o=rsl2.dot

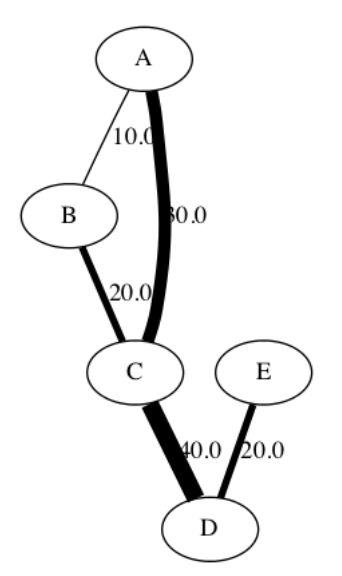

#### 例 3: 頂点に属性 (大きさ)を指定する例

ni=パラメータで頂点集合ファイルを指定する。nv=パラメータで、val 項目を属性(大きさ)として指定している。

| <pre>\$ more node1.csv</pre>                                                            |
|-----------------------------------------------------------------------------------------|
| node,val                                                                                |
| A,10                                                                                    |
| B,15                                                                                    |
| C,8                                                                                     |
| D,5                                                                                     |
| E,20                                                                                    |
| <pre>\$ more edge1.csv</pre>                                                            |
| node1,node2                                                                             |
| A, B                                                                                    |
| B,C                                                                                     |
| C, A                                                                                    |
| C,D                                                                                     |
| E,D                                                                                     |
| <pre>\$ mgv.rb ei=edge1.csv ef=node1,node2 ni=node1.csv nf=node nv=val o=rsl3.dot</pre> |

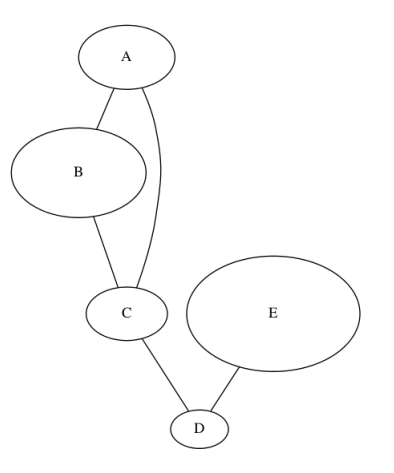

例 4: 頂点に属性 (大きさ) と拡大率を指定する例

nr=パラメータで、ノードの拡大率を指定している。

\$ more node1.csv node,val A,10 B,15 C,8 D,5 E,20 \$ more edge1.csv node1,node2 A,B B,C C,A C,A C,D E,D \$ mgv.rb ei=edge1.csv ef=node1,node2 ni=node1.csv nf=node nv=val nr=5 o=rs14.dot

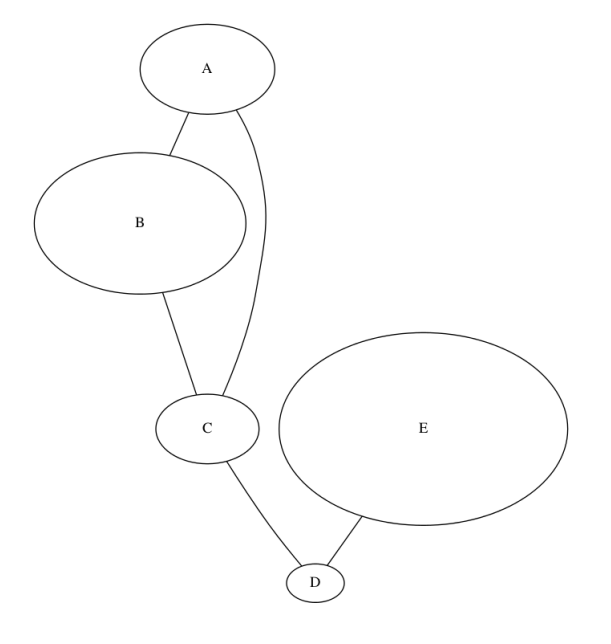

## 2.5 mdtree.rb PMML による決定木モデルの描画

本コマンドは、PMML(Predictive Model Markup Language) で記述された決定木モデルを D3 ライブラリにより HTML 文書として視覚化する。mbonsai コマンド用の出力結果を視覚化する目的で作成したコマンドであるが、他の ソフトウェアで生成される決定木の PMML データであっても視覚化できるであろう。PMML では数値とカテゴリの 分岐ルールの記述方法は定義されているが、mbonsai で扱う系列パターンの有無の記述は定義されていない。そのた め、mbonsai では、系列パーンによる分岐を記述するための拡張タグを定義しており、本コマンドもその拡張タグに対 応して決定木を視覚化できる。

mbonsai で決定木を構築してから本コマンドで視覚化する一連の流れを以下に例示する。

| 性別 | 来店距離 | 購入パターン | 入院歴 |
|----|------|--------|-----|
| 男  | 1.2  | ABCAAA | あり  |
| 男  | 10.5 | BCDADD | あり  |
| 男  | 0.5  | AAAA   | なし  |
| 男  | 2.0  | BBCC   | なし  |
| 男  | 3.1  | DEDDA  | あり  |
| 女  | 0.7  | CCCAA  | なし  |
| 女  | 1.5  | DDDEEE | あり  |
| 女  | 2.6  | BACD   | あり  |
| 女  | 3.5  | ABBB   | あり  |
| 女  | 4.0  | DDDD   | あり  |
| 女  | 2.1  | DEDE   | なし  |
| :  | :    | :      | :   |

表 2.4 入力データ dat1.csv。全データは例を参照のこと。

表 2.4 に示されるデータを訓練データとして mbonsai コマンドで決定木を構築する。決定木は、0=に指定したディレクトリに PMML ファイル model.pmml として保存されている。

| \$ mbonsai c=入院歴        | 歴 n=来店距離 p=   | :購入パターン d=    | 生別 i=dat1.csv             | O=outdat  |             |
|-------------------------|---------------|---------------|---------------------------|-----------|-------------|
| #END# kgbonsai O=       | =outdat c=入院/ | 歴 d=性別 i=dat1 | l.csv n=来店距離              | p=購入パターン; | IN=81;      |
| <pre>\$ ls outdat</pre> |               |               |                           |           |             |
| alpha_list.csv mo       | odel.pmml     | model.txt     | <pre>model_info.csv</pre> | param.csv | predict.csv |

そして、model.pmmlを視覚化するには以下のように本コマンドを実行すればよい。出力された model.html をブラ ウザで描画したものを図 2.3 に示す。

\$ mdtree.rb i=outdat/model.pmml o=model.html
#END# mdtree.rb i=outdat/model.pmml o=model.html;
\$ open model.html # mac の場合は html ファイルを open すればブラウザが起動され描画される

また、mbonsai で構築される決定木には最大木が保存されているので、枝刈り度を alpha=で指定することで枝刈り された決定木を描画することもできる。alpha=は0以上の実数で、大きくすると枝が多く刈られる。alpha を指定し なかった場合、mbonsai で交差検証を指定しなければ、alpha=0.01が指定されたことになり、交差検証を指定してい れば、誤分類率最小のモデルが描画される。

図 2.4 に、alpha=0.1 で枝刈りした決定木を示す。

\$ mdtree.rb alpha=0.1 i=outdat/model.pmml o=model2.html #END# mdtree.rb alpha=0.1 i=outdat/model.pmml o=model.html; \$ open model2.html # macの場合はhtmlファイルを open すればプラウザが起動され描画される

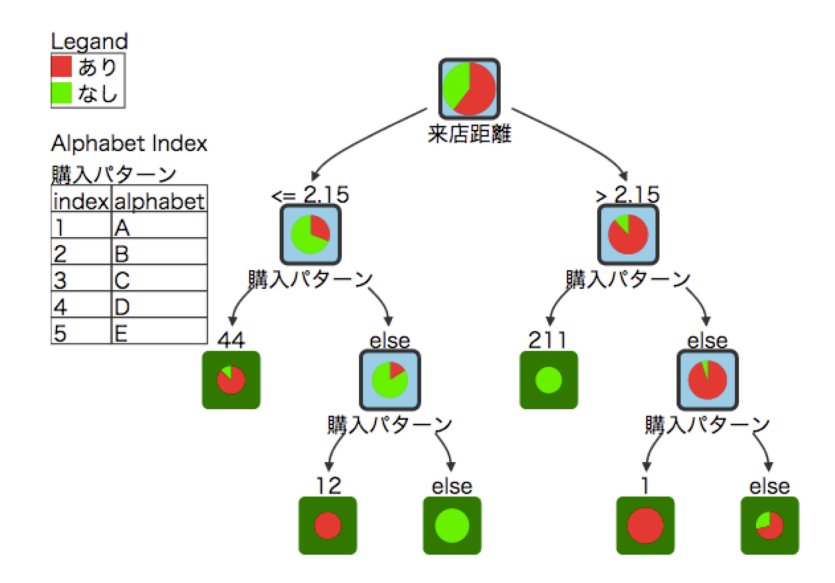

図 2.3 本コマンドによる決定木の描画。接点内の円グラフは、クラスの分布を示している(色は凡例に 表示)。背景が水色の節点は中間節点を、緑色の節点は葉節点を表している。節点の直ぐ下には分岐に使 う項目名が閉められており、節点の直ぐ上には分岐のルールが示されている。例えば、最上位の節点で は、来店距離が 2.15 以下であれば左に、2.15 より長ければ右に分岐する。系列パターンの場合は、その パターンを含めば左に、含まなければ右に分岐する。例えば、上から 2 段目の左の節点は、購入パター ンに"44"を含んでいれば左に、含まなければ右に分岐することを意味している。また、系列パターンの 文字は、図の左上に示された alphabet-index の対応表における index に示されている。

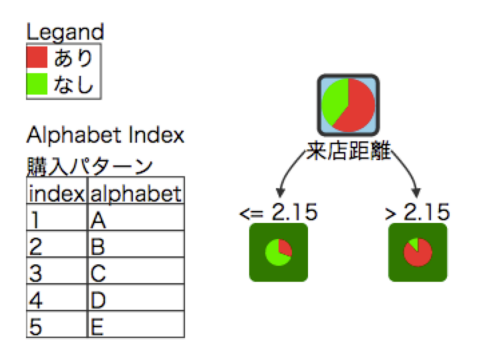

図 2.4 枝刈り度 alpha=0.1 で描画した決定木

#### 2.5.1 Rとの連携

統計解析パッケージ R には多くの決定木構築パッケージが用意されている。以下では、rpart で構築した決定木を 本コマンドで描画する方法を解説する。

以下では、アヤメデータセット (iris) と前立腺がんデータセット (stagec) の2つのデータセットから決定木を構築する R スクリプトである。そこでは、決定木を構築する rpart ライブラリとモデルを PMML 出力する pmml ライ プラリを最初に読み込んでいる。データセットの内容および決定木モデルの構築方法についての詳細は省略する。最終 的に、アヤメの決定木と前立腺がんの決定木が、それぞれ PMML ファイル model\_r1.pmml、model\_r1.pmm2 として 出力される。

```
library(pmml)
library(rpart)
iris.rp=rpart(Species~.,data=iris)
sink("model_r1.pmml")
pmml(iris.rp)
```

#### 2.5 mdtree.rb PMML による決定木モデルの描画

```
sink()
stagec$progstat <- factor(stagec$pgstat, levels = 0:1, labels = c("No", "Prog"))
cfit <- rpart(progstat ~ age + eet + g2 + grade + gleason + ploidy, data = stagec, method = 'class')
sink("model_r2.pmml")
pmml(cfit)
sink()</pre>
```

得られた 2 つの PMML ファイルについて、本コマンドで決定木を描画する手順は以下のとおりである。そして、そ れぞれの決定木は図 2.5、図 2.5 に示されるように描画される。

```
$ mdtree.rb i=model_r1.pmml o=$op/out_r1.html
#END# mdtree.rb i=model_r1.pmml o=model_r1.html;
$ mdtree.rb i=model_r2.pmml o=$op/out_r2.html
#END# mdtree.rb i=model_r2.pmml o=model_r2.html;
$ open model1_r1.html
$ open model1_r2.html
```

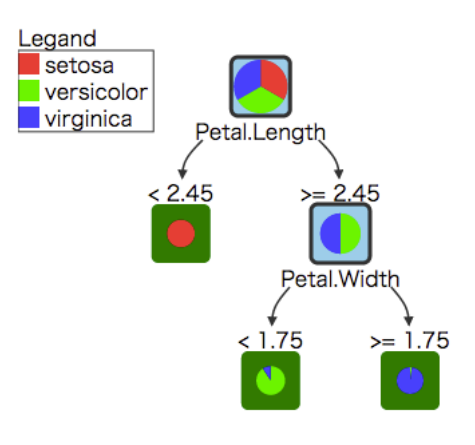

図 2.5 アヤメデータセットの決定木

## 2.5.2 書式

mdtree.rb i= o= [alpha=] [--help]

i= : 決定木モデルの PMML ファイル

```
o= : 出力ファイル (HTML ファイル)
```

alpha= : 枝刈り度を指定する (0 以上の実数で、大きくすると枝が多く刈られる)。

```
: 指定しなかった場合、mbonsai で交差検証を指定しなければ、
```

- : 0.01 が指定されたことになり、交差検証を指定していれば、誤分類率最小のモデルが描画される。
- : このパラメータは mbonsai で構築した決定木のみ有効。
- --help : ヘルプの表示

### 2.5.3 利用例

#### 例 1: 基本例

前節の解説で用いてる例。

\$ cat dat1.csv 性別,来店距離,購入パターン,入院歴 男,1.2,ABCAAA,あり 男,10.5,BCDADD,あり

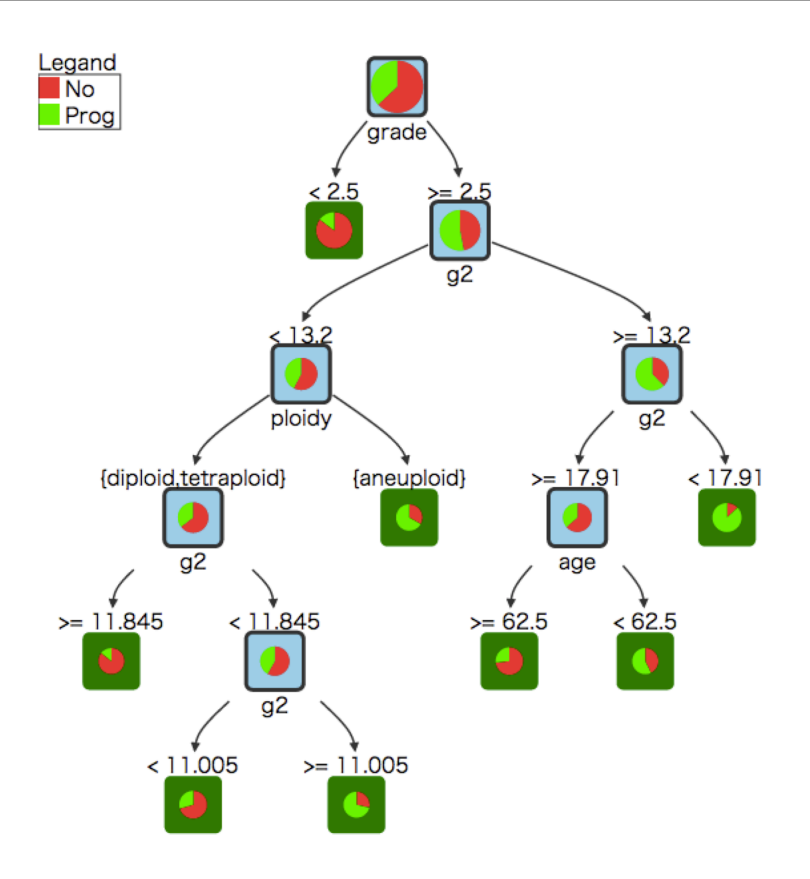

図 2.6 前立腺がんの決定木

男,0.5,AAAA,なし 男,2.0,BBCC,なし 男,3.1,DEDDA,あり 女,0.7,CCCAA,なし 女,1.5,DDDEEE,あり 女,2.6,BACD,あり 女,3.5,ABBB,あり 女,4.0,DDDD,あり 女,2.1,DEDE,なし 男,1.2,ABCAAA,あり 男,10.5,BCDADD,あり 男,0.5,AAAA,なし 男,2.0,BBCC,なし 男,3.1,DEDDA,あり 男,0.7,CCCAA,なし 男,1.5,DDDEEE,なし 男,2.6,BACD,あり 男,3.5,ABBB,あり 男,4.0,DDDD,あり 男,2.1,DEDE,なし 男,1.2,ABCAAA,あり 男,10.5,BCDADDA,あり 男,0.5,AAAAA,なし 男,2.0,BBCCA,なし 男,3.1,DEDDA,あり 男,0.7,CCCAA,なし 男,1.5,ADDDEEE,あり 男,2.6,BACD,あり 男,3.5,ABBB,あり 男,4.0,DDDD,あり 女,2.1,DEDE,なし 女,1.2,ABCAAA,あり 女,10.5,BCDADD, あり

```
女,0.5,AAAA,なし
女,2.0,BBCC,なし
女,3.1,DEDDA,あり
女,0.7,CCCAA,なし
女,1.5,DDDEEE, あり
女,2.6,BACD,あり
女,3.5,ABBB,あり
女,4.0,DDDD,あり
女,2.1,DEDE,なし
女,1.2,ABCAAA,あり
女,10.5,BCDADD,あり
女,0.5,AAAA,なし
女,2.0,BBCC,なし
女,3.1,DEDDA,あり
女,0.7,CCCAA,なし
女,1.5,DDDEEE, あり
女,2.6,BACD,あり
女,3.5,ABBB,あり
女,1.0,DDDD,あり
女,2.5,DEDE,なし
女,2.5,ABBB,あり
女,1.0,DDDD,あり
女,1.1,DEDE,なし
女,2.2,ABCAAA,あり
女,10.5,BCDADD, あり
女,1.5,AAAA,なし
女,2.6,BBCC,なし
女,3.3,DEDDA,あり
女,1.7,CCCAA,なし
女,1.5,DDDEEE, あり
女,2.6,BACD, あり
女,3.9,ABBB,あり
女,4.5,DDDD, あり
女,2.1,DEDE,なし
女,3.9,BABB,あり
男,4.5,BAA,なし
女,2.1,DEDE,なし
男,3.9,BABB, あり
女,3.9,BABB, あり
男,4.5,BAA,なし
女,2.1,DEDE,なし
男,3.9,BABB,あり
女,3.9,BABB,あり
男,4.5,BAA,なし
女,2.1,DEDE,なし
男,3.9,BABB, あり
$ mbonsai c=入院歴 n=来店距離 p=購入パターン d=性別 i=dat1.csv O=outdat
ABCDE = 12345 *improved(errev:0.037037 *improved(errMin:0,leaf:1)
#END# kgbonsai O=outdat c=入院歴 d=性別 i=dat1.csv n=来店距離 p=購入パターン
$ mdtree.rb i=outdat/model.pmml o=model1.html
#END# /usr/bin/mdtree.rb i=outdat/model.pmml o=model1.html
$ mdtree.rb alpha=0.1 i=outdat/model.pmml o=model2.html
#END# /usr/bin/mdtree.rb alpha=0.1 i=outdat/model.pmml o=model2.html
$ head model1.html
<html lang="ja">
<head>
 <meta charset="utf-8">
       <meta name="viewport" content="width=device-width, initial-scale=1.0">
 <style type="text/css">
         p.title { border-bottom: 1px solid gray
              g > .type-node > rect { stroke-width: 3px
              g > .type-leaf > rect { fill: green
               .edge path { fill: none
              svg >.legend > rect { stroke-width: 1px
```